## Einrichtung des Arbeitsplatzrechners für die Telearbeit

## Druckertreiber installieren

Da sowohl Brother- als auch HP-Drucker zum Einsatz kommen, muss auf dem Arbeitsplatzrechner von beiden Herstellern jeweils ein universeller Druckertreiber installiert werden. Dabei muss der zur Version des Betriebssystems passende Treiber gewählt werden: 32 Bit oder 64 Bit.

## Download

Achtung: Da die Hersteller häufig aktualisierte Treiber zur Verfügung stellen empfiehlt es sich direkt nach der genannten Treiberbezeichnung beim Hersteller zu suchen. Zum Zeitpunkt der Aktualisierung dieses Dokuments (08.09.2016) aktuelle Treiber werden unten direkt verlinkt.

- Brother: Den *Erweiterter Generic PCL-Treiber für Windows* kann man sehr schön auf der Treiber-Seite für den Drucker [http://welcome.solutions.brother.com/bsc/public/eu/de/de/dlf /download\_top.html?reg=eu&c=de&lang=de&prod=hl2250dn\_eu\_as] heraussuchen. Dabei unter *Treiber* den Abschnitt *Alle anzeigen* aufklappen. Direktlinks (Stand 16.08.2018):
  - Erweiterter Generic PCL-Treiber für Windows (64bit) [http://support.brother.com /g/b/downloadend.aspx?c=de&lang=de&prod=hl2250dn\_eu\_as&os=135&dlid=dlf002166\_000& flang=17&type3=4281
  - Erweiterter Generic PCL-Treiber für Windows (32bit) [http://support.brother.com /g/b/downloadend.aspx?c=de&lang=de&prod=hl2250dn\_eu\_as&os=134&dlid=dlf102804\_000& flang=17&type3=428]
- HP: Falls unten stehende Links nicht mehr funktionieren, muss man den HP Universal Print Driver for Windows PCL6 auf der HP-Support-Seite [http://www8.hp.com/de/de/support.html] suchen, hier der Link mit der passenden Suchanfrage [http://support.hp.com/de-

de/search?q=HP%20Universal%20Print%20Driver%20for%20Windows%20PCL6&filter=-1]. Dann muss man leider noch viele male Klicken, bis man das passende findet.

Direktlinks (Stand 16.08.2018):

- upd-pcl6-x64-6.6.0.23029.exe (18 MB) [https://ftp.hp.com/pub/softlib/software13/COL40842 /ds-99374-19/upd-pcl6-x64-6.6.0.23029.exe] für 64 Bit und
- upd-pcl6-x32-6.6.0.23029.exe (16 MB) [https://ftp.hp.com/pub/softlib/software13/COL40842 /ds-99353-19/upd-pcl6-x32-6.6.0.23029.exe] für 32 Bit

## Den Treiber auf dem lokalen Druckserver auf dem APC installieren

1. Auspacken (durch ausführen). Dabei bei **HP**: den **Haken entfernen** vor *When done unzipping open:* .\*install.exe*:

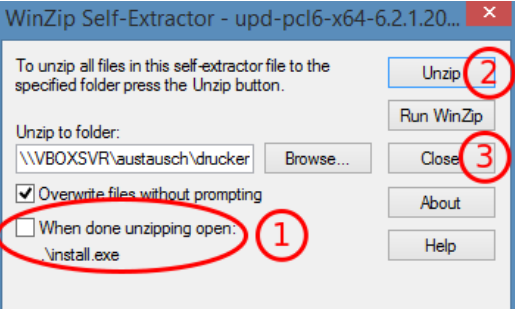

- 2. Druckerservereigenschaften aufrufen:
  - Es muss im **Drucker und Geräte**-Dialog erst ein beliebiger Drucker ausgewählt werden, damit der Menüeintrag **Druckservereigenschaften** in der Leiste erscheint:

| Orucker (2)     Orucker (2)     Orucke      |         | -                                                    |                                  | Geräte und                   | Drucker                  |                    |             | X |
|----------------------------------------------------------------------------------------------------|---------|------------------------------------------------------|----------------------------------|------------------------------|--------------------------|--------------------|-------------|---|
| Gerät hinzufügen       Drucker hinzufügen       Druckerservereigenschaften************************************                                                                                                    |         | 🔄 🏵 🗉 🏚                                              | « Alle Systemsteuer              | rungselemente 🔸 Geräte und 🛛 | Drucker v C              | "Geräte und Drucke | er" durchsu | Q |
| 2<br>Prucker (2)<br>Fax<br>Fax<br>Fax<br>Fax<br>Fax<br>Fax<br>Fax<br>Fax                                                                                                    |         | Gerät hinzufügen                                     | Drucker hinzufüger               | n Druckaufträge anzeigen     | Druckerservereigenschaft | en »               | -           | 0 |
| Treiber → Hinzufügen:<br>Treiber → Hinzufügen:<br>Treiber → Hinzufü                                                                             |         | <ul> <li>Drucker (2)</li> </ul>                      | $\sim$                           | _                            |                          | 2                  |             |   |
| <ul> <li>Geräte (5)</li> <li>Treiber → Hinzufügen:</li> <li>Eigenschaften von Druckerserver</li> <li>Formulare Anachüsse Treber Scherhet Erwetet</li> <li>NAT-DYN-69</li> <li>Installierte Druckertreiber:</li> <li>Name Prozessor Typ</li> <li>Microsoft enhanced Point x64 Typ 3 - Benutzermodus</li> <li>Microsoft enhanced Point x66 Typ 3 - Benutzermodus</li> <li>Microsoft xPS Document x64 Typ 4 - Benutzermodus</li> <li>Microsoft xPS Document x64 Typ 4 - Benutzermodus</li> </ul>                                                                                                    |         | Fax                                                  | Microsoft XPS<br>Document Writer |                              |                          |                    |             |   |
| 3. Treiber → Hinzufügen:<br>Eigenschaften von Druckerserver<br>Formulare Anschlüsse Treiber<br>NAT-DVN-69<br>Installierte Druckertreiber:<br>Name Prozessor Typ<br>Microsoft enhanced Point x64 Typ 3 - Benutzermodus<br>Microsoft enhanced Point x64 Typ 4 - Benutzermodus<br>Microsoft XPS Document x64 Typ 4 - Benutzermodus<br>Microsoft ZPS Document x64 Typ 4 - Benutzermodus<br>Microsoft Typ Entfernen Eigenschaften<br>@ Treibereinstellungen ändern                                                                                                    |         | ▲ Geräte (5)                                         |                                  |                              |                          |                    |             |   |
| Engensetistreti von Drocket Schelt         Formulare       Anschlüsse         Image: Terber Scherhet       Enwettet         Image: Terber Scherhet       Enwettet         Image: Terber Scherhet       Enwettet         Image: Terber Scherhet       Enwettet         Image: Terber Scherhet       Enwettet         Image: Terber Scherhet       Entfernen         Eigenschaften       Eigenschaften                                                                                                    | 3. Trei | ber → Hinzufüger<br>Figense                          | haften von Druc                  | karsanvar                    | ×                        |                    |             |   |
| Installierte Druckertreiber:     Nare   Prozessor   Typ   Microsoft enhanced Point   x64   Typ 3 - Benutzermodus   Microsoft XPS Document   x64   Typ 4 - Benutzermodus     Microsoft XPS Document   Entfernen     Eigenschaften                                                                                                    |         | Eigense                                              |                                  |                              |                          |                    |             |   |
| NAT-DYN-69     Installierte Druckertreiber:     Name   Prozessor   Typ   Microsoft enhanced Point x64   Typ 3 - Benutzermodus   Microsoft XPS Document x64   Typ 4 - Benutzermodus     Microsoft XPS Document x64     Teibereinstellungen ändern                                                                                                    | Fom     | nulare Anschlusse Treiber                            | Sicherheit   Erweiter            | t                            |                          |                    |             |   |
| Installierte Druckertreiber:<br>Name Prozessor Typ<br>Microsoft enhanced Point x64 Typ 3 - Benutzermodus<br>Microsoft XPS Document x64 Typ 4 - Benutzermodus<br>Microsoft XPS Document x64 Eigenschaften<br>Hinzufügen Entfernen Eigenschaften                                                                                                    |         | NAT-DYN-69                                           | G                                |                              |                          |                    |             |   |
| Installierte Druckertreiber:<br>Name Prozessor Typ<br>Microsoft enhanced Point x64 Typ 3 - Benutzermodus<br>Microsoft enhanced Point x86 Typ 3 - Benutzermodus<br>Microsoft XPS Document x64 Typ 4 - Benutzermodus<br>Microsoft XPS Document Eigenschaften<br>Finzufügen Entfernen Eigenschaften                                                                                                    |         |                                                      |                                  |                              |                          |                    |             |   |
| Name       Prozessor       Typ         Microsoft enhanced Point       x64       Typ 3 - Benutzermodus         Microsoft xPS Document       x64       Typ 4 - Benutzermodus         Microsoft XPS Document       x64       Typ 4 - Benutzermodus         Entfernen       Eigenschaften         Image: Treibereinstellungen ändern       Eigenschaften                                                                                                    | In      | stallierte Druckertreiber:                           | 1                                |                              |                          |                    |             |   |
| Microsoft enhanced Point x86 Typ 3 - Benutzermodus<br>Microsoft XPS Document x64 Typ 4 - Benutzermodus<br>Victoria Constraints for the second second seco |         | Name                                                 | Prozessor T                      | Typ                          |                          |                    |             |   |
| Microsoft XPS Document x64 Typ 4 - Benutzermodus<br>Hinzufügen Entfernen Eigenschaften Treibereinstellungen ändern                                                                                                    |         | Microsoft enhanced Point<br>Microsoft enhanced Point | . xo4<br>. x86                   | Typ 3 - Benutzermodus        |                          |                    |             |   |
| And And And And And And And And And And                                                                                                    |         | Microsoft XPS Document                               | . x64                            | Typ 4 - Benutzermodus        |                          |                    |             |   |
| American     Entfernen       Figenschaften       Image: State of the state of the state                                                                        |         |                                                      |                                  |                              |                          |                    |             |   |
| Hinzufügen<br>Entfernen<br>Treibereinstellungen ändern                                                                                                    |         |                                                      |                                  |                              |                          |                    |             |   |
| Hinzufügen Entfernen Eigenschaften                                                                                                    |         |                                                      |                                  |                              |                          |                    |             |   |
| Hinzufügen     Entfernen       Eigenschaften       Treibereinstellungen ändern                                                                                                    |         |                                                      |                                  |                              |                          |                    |             |   |
| Hinzufügen     Entfernen       Eigenschaften                                                                                                    |         |                                                      |                                  |                              |                          |                    |             |   |
| Hinzufügen Entfernen Eigenschaften                                                                                                    |         |                                                      |                                  |                              |                          |                    |             |   |
| Hinzufügen Entfernen Eigenschaften                                                                                                    |         | ~                                                    |                                  |                              |                          |                    |             |   |
| Hinzufügen Entfernen Eigenschaften                                                                                                    |         | (2)                                                  |                                  |                              |                          |                    |             |   |
| 🚱 Treibereinstellungen ändern                                                                                                    |         | Hinzufügen                                           | Entfernen                        | Eigenschaften                |                          |                    |             |   |
|                                                                                                    |         | 😚 Treibereinstellungen än                            | ıdern                            |                              |                          |                    |             |   |
| OK Abbrechen Übernehmen                                                                                                    |         | <b>_</b>                                             | ОК                               | Abbrechen Übernehmer         |                          |                    |             |   |

- 4. richtige Architektur und System auswählen
   5. Treiber vom *Datenträger*, wo er zuvor entpackt wurde installieren:

| 🖶 Assiste                                                                                                    | ent für die Druckertreiberinstallation                                                                                                    | ×      |
|----------------------------------------------------------------------------------------------------|----------------------------------------------------------------------------------------------------|--------|
| Druckertreiberauswahl<br>Der Hersteller und das Modell le                                                                                   | egen fest, welcher Druckertreiber zu verwenden ist.                                                                                                    |        |
| Wählen Sie Hersteller un<br>den gewünschten Treibe<br>Klicken Sie auf "Window<br>anzuzeigen.                                                | d Modell des Druckertreibers aus. Klicken Sie auf "Datenträger", um<br>er auszuwählen.<br>s Update" (falls verfügbar), um weitere Treiber für diesen Prozessor                                                                                                    |        |
| Hersteller<br>Brother<br>Canon<br>Dell<br>Eastman Kodak Company<br>FDFCAL<br>Der Treiber hat eine digitale S<br>Warum ist Treibersignierung | Drucker  Drucker  Brother Color Leg Type1 Class Driver  Brother Color Type3 Class Driver  Brother Color Type4 Class Driver  Brother Generic Jpeg Type1 Class Driver  Detter Generic Jpeg Type1 Class Driver  Detter Generic Jpeg Type1 Class Driver  D | `<br>` |
|                                                                                                    | < Zurück Weiter > Abbreche                                                                                                    | n      |

• Brother:

im entpackten Ordner ger eine beliebige Datei auswählen
den Treiber Brother PCL5e Driver installieren

| þ         | Assistent für die Druckertreiberinstallation                                                                                        |
|-----------|----------------------------------------------------------------------------------------------------|
| Druc<br>[ | <b>kertreiberauswahl</b><br>Jer Hersteller und das Modell legen fest, welcher Druckertreiber zu verwenden ist.                      |
| Z         | Wählen Sie Hersteller und Modell des Druckertreibers aus. Klicken Sie auf "Datenträger", um<br>den gewünschten Treiber auszuwählen. |
|           | Klicken Sie auf "Windows Update" (falls verfügbar), um weitere Treiber für diesen Prozessor<br>anzuzeigen.                          |
| Druck     |                                                                                                    |
| 🔄 Br      | other PCL5e Driver                                                                                                    |
|           |                                                                                                    |
|           |                                                                                                    |
| D         | er Treiber hat eine digitale Signatur. Windows Update Datenträger                                                                   |
| M         | /arum ist Treibersignierung wichtig?                                                                                                |
|           | < Zurück (Weiter > Abbrechen                                                                                                    |
|           |                                                                                                    |

- **HP**:
  - im entpackten Ordner *HP Universal Print Driver\pcl6-x64-X.X.X.XXXXX* eine beliebige Datei auswählen
  - Den Treiber *HP Universal Printing PCL 6* installieren (den ohne Versionsbezeichnung dahinter!)

| ا                  | Assistent für die Druckertreiberinstallation                                                                                        |
|--------------------|----------------------------------------------------------------------------------------------------|
| <b>Druck</b><br>De | <b>vertreiberauswahl</b><br>r Hersteller und das Modell legen fest, welcher Druckertreiber zu verwenden ist.                        |
| Z                  | Wählen Sie Hersteller und Modell des Druckertreibers aus. Klicken Sie auf "Datenträger", um<br>den gewünschten Treiber auszuwählen. |
|                    | Klicken Sie auf "Windows Update" (falls verfügbar), um weitere Treiber für diesen Prozessor<br>anzuzeigen.                          |
| Drucke             | er<br>Universal Printing PCL 6 (v6.2.1)                                                                                             |
| Der Wa             | r Treiber hat eine digitale Signatur. Windows Update Datenträger                                                                    |
|                    | < Zurück Weiter > Abbrechen                                                                                                    |

- 6. Überprüfen, ob die Treiber korrekt angezeigt werden: Die beiden Einträge für die installierten Druckertreiber müssen exakt diese Namen haben, da sie darüber vom Thinclient aus angesprochen werden:

| -                                                                                                    | Eigenschaften vo                                                                       | on Druckerse                                 | erver                                                                                       |
|----------------------------------------------------------------------------------------------------|----------------------------------------------------------------------------------------|----------------------------------------------|---------------------------------------------------------------------------------------------|
| Formulare Anschlü                                                                                    | sse Treiber Sicherheit                                                                 | Erweitert                                    |                                                                                             |
| NAT-                                                                                                 | DYN-69                                                                                 |                                              |                                                                                             |
|                                                                                                    |                                                                                        |                                              |                                                                                             |
| Installierte Druck                                                                                   | ertreiber:                                                                             | Prozessor                                    | Тур                                                                                         |
| Installierte Druck<br>Name<br>Brother PCL5e I                                                        | ertreiber:<br>Driver                                                                   | Prozessor<br>x64                             | Typ<br>Typ 3 - Benutzermo                                                                   |
| Installierte Druck<br>Name<br>Brother PCL5e I<br>HP Universal Pr                                     | ertreiber:<br>Driver<br>rinting PCL 6                                                  | Prozessor<br>x64<br>x64                      | Typ<br>Typ 3 - Benutzermo<br>Typ 3 - Benutzermo                                             |
| Installierte Druck<br>Name<br>Brother PCL5e I<br>HP Universal Pr<br>Microsoft enho                   | ertreiber:<br>Driver<br>rinting PCL 6<br>meed Point and Print                          | Prozessor<br>x64<br>x64<br>x64               | Typ<br>Typ 3 - Benutzermo<br>Typ 3 - Benutzermo<br>Typ 3 - Benutzermo                       |
| Installierte Druck<br>Name<br>Brother PCL5e I<br>HP Universal Pr<br>Microsoft enha<br>Microsoft enha | ertreiber:<br>Driver<br>rinting PCL 6<br>meed Point and Print<br>inced Point and Print | Prozessor<br>x64<br>x64<br>x64<br>x64<br>x86 | Typ<br>Typ 3 - Benutzermo<br>Typ 3 - Benutzermo<br>Typ 3 - Benutzermo<br>Typ 3 - Benutzermo |

7. Das heruntergeladene Treiberpaket und der entpackte Ordner können nun gelöscht werden

• apc/telearbeit/apc\_einrichten.txt · Zuletzt geändert: 2018/08/16 10:33 von euhus